## **Centrum Edukacyjne Przystanek Historia**

https://centrumedu.ipn.gov.pl/ph/archiwum-1/2021/21701,Warszawa-Marszalka-Pilsudskiego-gra-dostepnaw-trybie-domowym.html 04.05.2024, 23:46

# *Warszawa Marszałka Piłsudskiego* - gra dostępna w trybie domowym!

TRYB DOMOWY Mobilnej gry miejskiej w aplikacji Action Track dla uczniów klas 6-8 szkół podstawowych, ponadpodstawowych oraz osób dorosłych.

#### Warszawa Marszałka Józefa Piłsudskiego

"Obywatele! Warszawa wita mnie po raz trzeci. Wierzę, że zobaczymy się niejednokrotnie w szczęśliwszych jeszcze warunkach. Zawsze służyłem i służyć będę życiem swoim, krwią ojczyźnie i ludowi polskiemu" - tymi słowami 10 listopada 1918 roku Marszałek witał wiwatujący tłum warszawiaków na ul. Moniuszki.

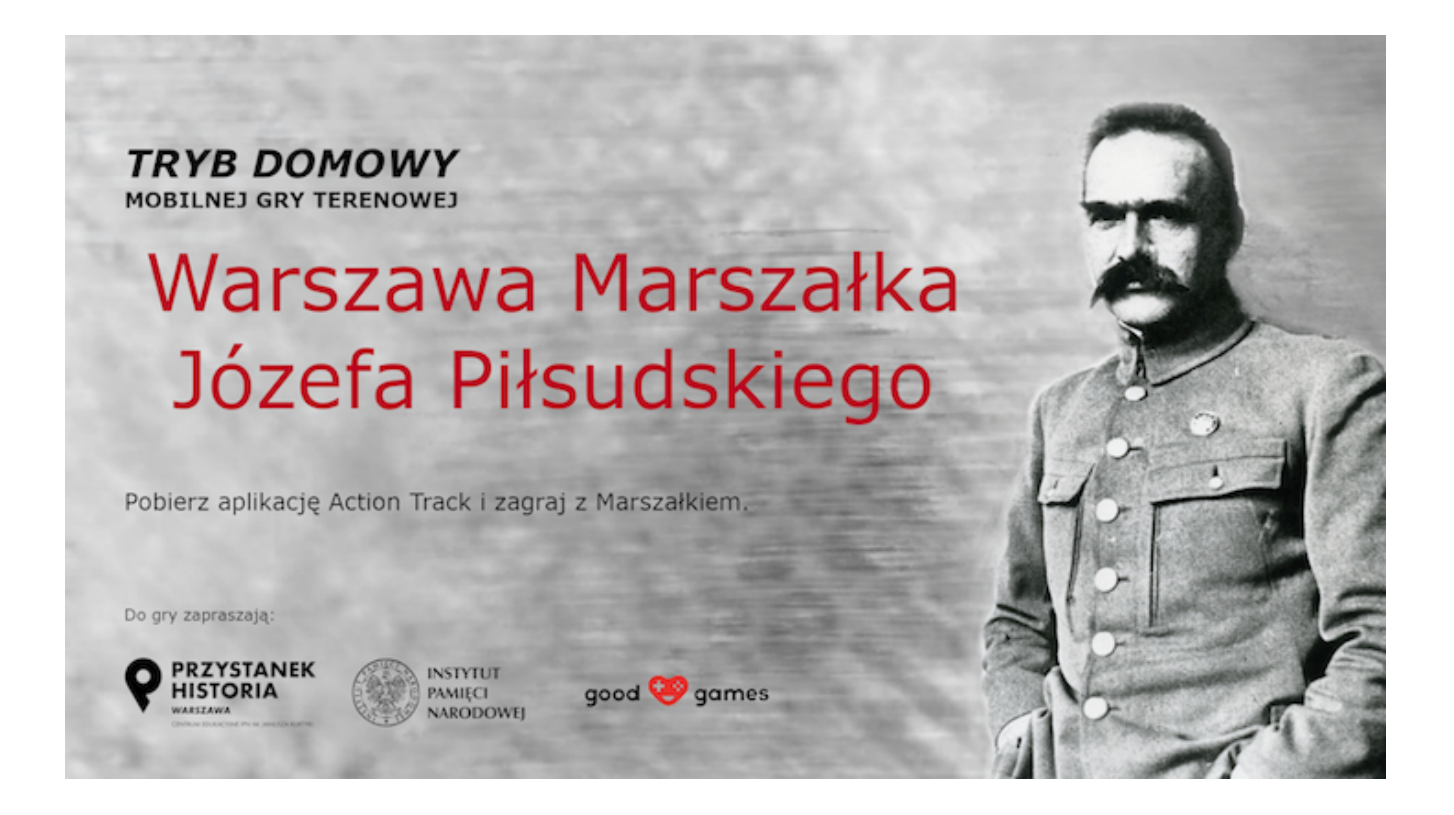

Przystanek Historia Centrum Edukacyjne IPN im. Janusza Kurtyki w Warszawie uruchamia kolejną po "Głosie walczącej Warszawy - podpułkowniku Wacławie Lipińskim" mobilną grę miejską: <u>"Warszawa Marszałka Józefa Piłsudskiego"</u>.

Zagraj w grę, która przeniesie Cię do Warszawy Marszałka Józefa Piłsudskiego - do odzyskanej spod okupacji stolicy. Daj się zaprosić na spacer z Piłsudskim i zmierz się z zadaniami, które przybliżą wydarzenie związane z odzyskaniem Niepodległości, Bitwą Warszawską oraz dwudziestoleciem międzywojennym. Dotrzyj do miejsc i śladów pamięci, które często mijasz w drodze do szkoły czy pracy.

Poznaj historię człowieka, którego nazywamy Marszałkiem, Komendantem i "Dziadkiem".

<u>Tryb DOMOWY pozwala zagrać w grę, nie wychodząc z domu, czy ze szkoły. Możesz w nią zagrać w</u> <u>każdej chwili i o każdej porze.</u> Wystarczy mieć naładowany telefon z dostępem do Internetu i pobraną aplikacją Action Track. Aby uruchomić grę należy zeskanować kod QR **(poniżej).** 

Kod QR do trybu "domowego":

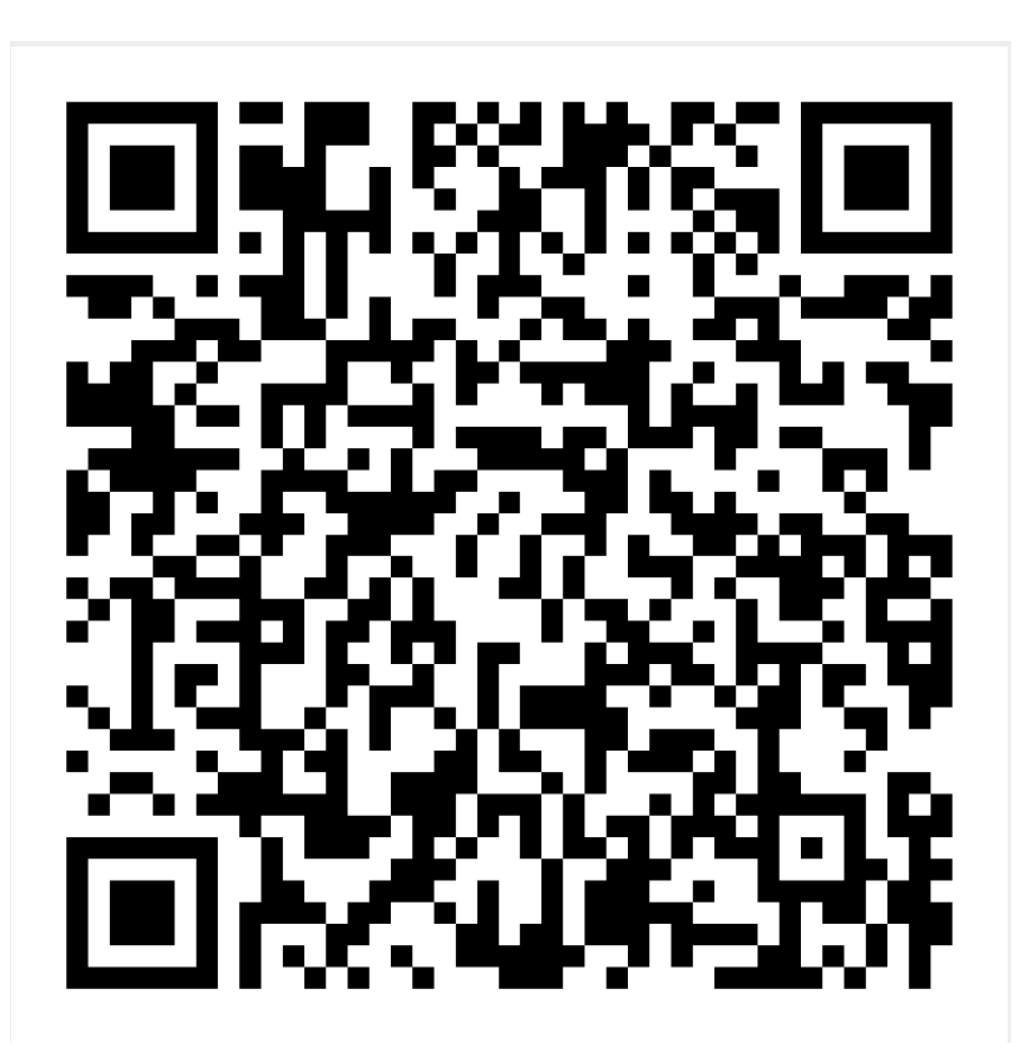

Jak zagrać w grę?

Aby zagrać w grę w trybie "domowym" należy mieć naładowany telefon z:

- a) systemem iOS (w wersji 8.0 i wyższej) albo Android (w wersji 4.2 i wyższej),
- c) zainstalowaną aplikacją Action Track
- d) mobilnym dostępem do Internetu

#### Następnie:

Włącz w telefonie Internet

.

Pobierz bezpłatną aplikację Action Track

0

Po uruchomieniu aplikacji zeskanuj kod QR (dołączenia do gry) umieszczony powyżej

0

Gdy zobaczysz ikonkę gry – kliknij POBIERZ

0

Gdy gra załaduje się w 100%, kliknij ZACZNIJ TERAZ

•

W okienku KIM JESTEŚ? wpisz swój nick (imię lub pseudonim) i zaakceptuj przez OK

0

#### KIEDY POJAWI SIĘ MAPA Z LUDZIKIEM, KLIKNIJ W PINEZKĘ, ABY ROZPOCZĄĆ GRĘ

0

W kolejnych punktach będzie konieczna akceptacja regulaminu i podanie danych graczy (nazwa zespołu lub uczestnika gry, liczba uczestników)

0

Dalej gra prowadzi automatycznie

### **POWODZENIA!**

Koordynator:

Adrianna Krzywik (Przystanek Historia Centrum Edukacyjne IPN im. Janusza Kurtyki)

Tel. (22) 5763014

Email: adrianna.krzywik@ipn.gov.pl

## PLIKI DO POBRANIA

Regulamin FLOW 331.94 KB

Regulamin 662.06 KB